## Установка мобильного приложения

Наберите в браузере своего смартфона или планшета адрес *biblio.litres.ru/getapp* 

Перейдите в Play Маркет и установите приложение «Библиотека». Будьте внимательны, приложение «Читай!» устанавливать не надо.

После установки откройте приложение прямо из Play Маркета или из списка приложений вашего устройства.

## Вход читателя в систему

Полноценная работа с приложением требует от читателя авторизации. Для этого следует нажать аппаратную кнопку «Меню» на вашем устройстве и выбрать пункт «Вход в библиотеку». Введя номер читательского билета и пароль вы окажетесь в разделе «Библиотека». Нажмите аппаратную кнопку «Меню» на вашем устройстве и выберите пункт «Мои книги», где будут находиться все выданные вам книги.

Если ваше мобильное устройство имеет большое разрешение экрана, то форма авторизации будет находиться немного в другом месте. И для авторизации потребуется нажать на пиктограмму с тремя точками в правом верхнем углу, а затем выбрать пункт «Вход в библиотеку». Введя номер читательского билета и пароль вы окажетесь в разделе «Мои книги».

## Поиск и заказ книг в библиотеке

Для поиска интересующих вас книг можно воспользоваться списками новых/популярных книг или просто каталогом жанров, расположенном в верхней части экрана. Но если вы знаете примерное название книги или автора — то проще осуществить поиск по ним (поиск открывается по пиктограмме лупы). Чтобы заказать книгу достаточно нажать на кнопку «Запросить книгу» и ваш запрос сразу же поступит к библиотекарю. После того как библиотекарь обработает Ваш заказ и выдаст книгу, она появится в разделе «Мои книги».

После нажатия на кнопку «Читать» открывается текст книги и можно приступать к чтению. Для перелистывания страниц следует либо кликать по правой/левой части экрана, либо, например, проводить пальцем по экрану справа-налево, как бы «листая» книгу вперед.

Чтобы выйти из «полноэранного режима» чтения необходимо коснуться пальцем в центре экрана. В этом случае в левом верхнем углу появится кнопка возврата к «Моим книгам», в правом верхнем — кнопка быстрого добавления закладки, а внизу по центру — ползунок для быстрого перелистывания. Если нажать на аппаратную кнопку «Меню» на вашем устройстве, то откроется панель с оглавлением книги, сохраненными закладками и другими дополнительным настройкам, позволяющими изменить размер шрифта, его контрастность и т.п.

Все книги, которые вы хотя бы единожды открывали для чтения, сохраняются в вашем мобильном устройстве до конца срока выдачи. И вы можете их читать в режиме «оффлайн» даже без подключения к Интернету.